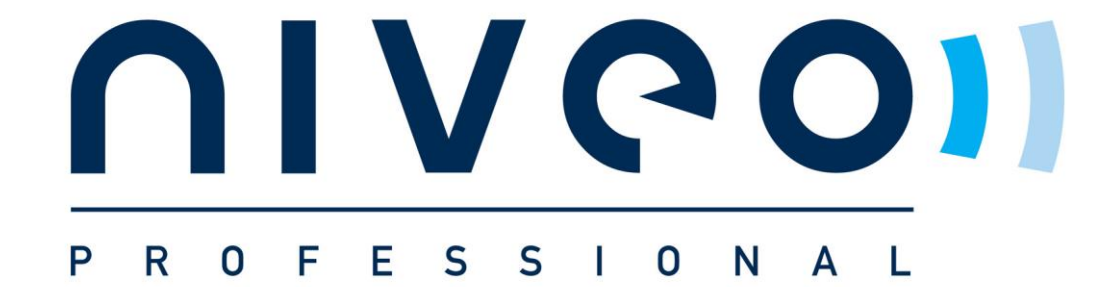

# MS-PDU User Manual

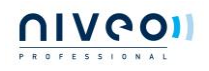

# Contents

| 1. MS-PDU Summ      | ary3                                                                |
|---------------------|---------------------------------------------------------------------|
| 2. Main functions   |                                                                     |
| 2.1 Monitor         |                                                                     |
| 2.2 Control         |                                                                     |
| 2.3 Keep the form   | ner state of outlets after resetFout! Bladwijzer niet gedefinieerd. |
| 2.4 Self-defined a  | alarmFout! Bladwijzer niet gedefinieerd.                            |
| 2.5 System defau    | lt alarmFout! Bladwijzer niet gedefinieerd.                         |
| 2.6 Alarm metho     | dsFout! Bladwijzer niet gedefinieerd.                               |
| 2.7 User manage     | mentFout! Bladwijzer niet gedefinieerd.                             |
| 2.8 Access metho    | dFout! Bladwijzer niet gedefinieerd.                                |
| 3. Application      |                                                                     |
| 4. Product structur | re diagram                                                          |
| 5. Mounting metho   | d6                                                                  |
| 6. Software instruc | tion:6                                                              |
| 6.1 Software sum    | <b>ımary</b> 6                                                      |
| 6.2 Access metho    | ds                                                                  |
| 6.2.1 Web acc       | <b>ess</b> 11                                                       |
| 6.2.2 SNMP A        | .ccess                                                              |
| 6.2.3 Serial ac     | cessFour!                                                           |
| BLADWIJZER NIET GED | efinieerd.4                                                         |
| 7. Technical        | parametersFour!                                                     |
| BLADWIJZER NIET GED | efinieerd.5                                                         |

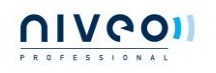

#### V/0

# **MS-PDU User Manual**

# 1. MS-PDU Summary:

On the trend of future power distribution management technology development, combining the technology requirement of the modern data center application environment, adopting key technology with fully independent intellectual property, the product is designed in combination of network communication, power distribution and network management.

## 2. Main functions

2.1 Monitor: total load current, on/off status of each outlet, temperature and humidity

2.2 Control: Switch on/off each outlet, set the delay of outlets sequential switching

2.3 Keep the former state of outlets after reset.

2.4 Self-defined alarm: set the threshold of total load current, temperature and humidity.

2.5 System default alarm: when threshold of total load current is exceeded; when threshold of temperature and humidity is exceeded.

2.6 Alarm methods: buzzer alarm; red words alerts on web interface; Email alarm; SNMP trap alarm.

2.7 User management: user name and password configurable.

2.8 Access method: Web based, access via IE; SNMP (v1); Serial access via command line control.

# 3. Application

3.1 MS-PDU is applicable to server racks, network racks.

3.2 Outlet types and numbers are customized according to specific requirement.

3.3 MS-PDU is applicable to 110VAC/32A(16A), 220VAC/32A(16A).

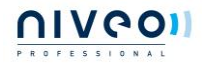

# 4. Product structure diagram

# **MS-PDU 1: Vertical Series**

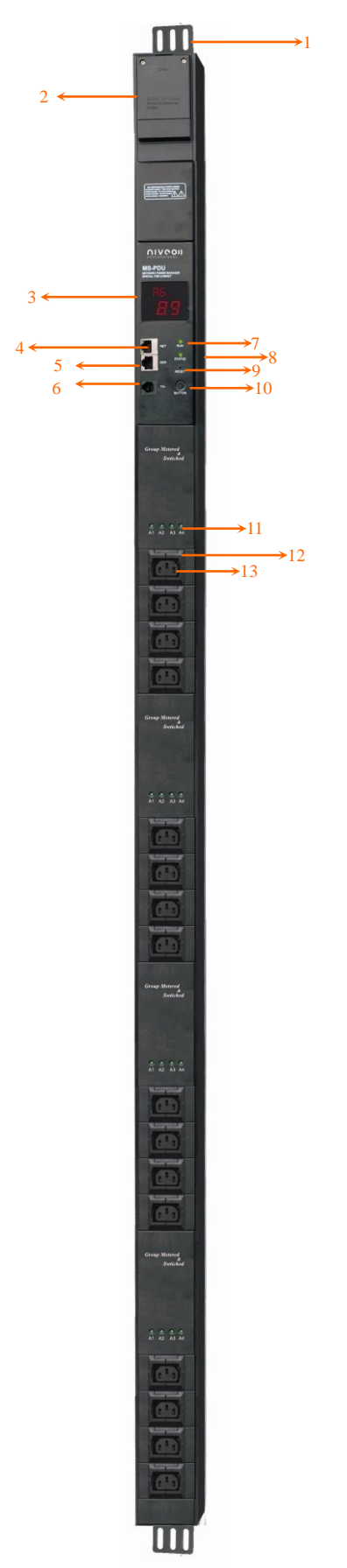

- 1. Mounting brackets
- 2. Wire terminal connection box
- 3. LED display
- 4. NET: Ethernet port
- 5. SER: serial port RS232
- 6. T/H: temperature & humidity sensor port
- 7. RUN: operation state indicator
- 8. STATUS: alarm indicator
- 9. RESET: reset button
- 10. BUTTON: selection button
- 11: outlets indicators
- 12: C14 plug locker
- 13: outlets/sockets
- 14: Mounting brackets

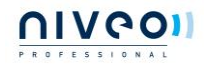

### **MS-PDU 2: Horizontal Series**

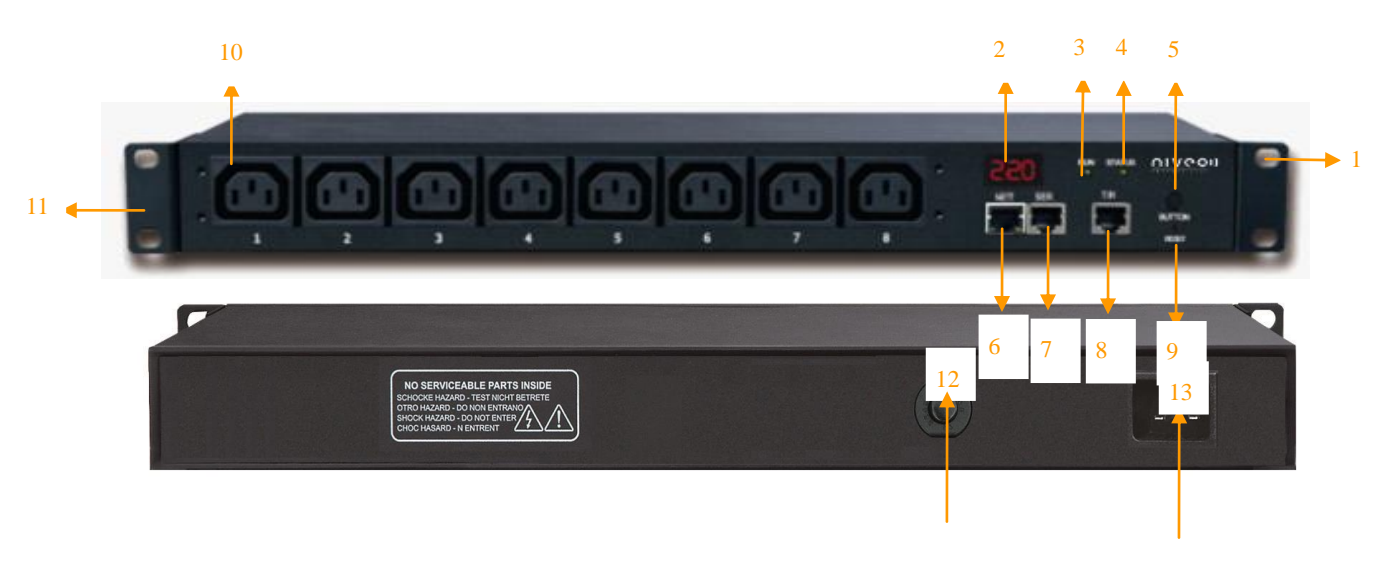

- 1. Mounting brackets
- 2. LED display
- 3. RUN indicator
- 4. STATUS: alarm indicator
- 5. Button: selection button
- 6. NET port
- 7. SER: serial port RS232
- 8. T/H: temperature and humidity sensor port
- 9. RESET: reset button
- 10. Outlets
- 11. Mounting brackets
- 12. Overload protection
- 13. Power input

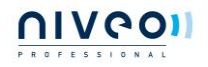

# 5. Mounting method

Horizontal or Vertical installation.

# 6. Software instruction

# 6.1 Software summary

MS-PDU is widely applied to the data centers of industries like network communication, telecom, electric power, finance, insurance, aerospace, transportation, information processing, education, medical, E-government etc.

# 6.2 Access methods

MS-PDU can be accessed via Web (support Internet Explorer, Google Chrome, Firefox), SNMP v1 and serial.

6.2.1 Web access

# How to access the Web?

- 1. Connect one MS-PDU to the PC directly with the patch cable provided.
- 2. Check the IP of the PC, make sure it's in the same network segment of the IP of MS-PDU (The factory default IP is 192.168.1.161).

For example: change the IP of the PC to be 192.168.1.X (X can be 0 to 255 except 161)

3. Input the IP of the MS-PDU into the web browser and enter, the login window will pop up. The default User name is **niveo** and Password is **niveo**. Main interface as below.

| ESSIONAL                     |         | MS-PI               | OU User Manu | al                |                     |   |
|------------------------------|---------|---------------------|--------------|-------------------|---------------------|---|
| MS-PDV ×                     |         |                     |              |                   |                     | X |
| ← → C 🗋 192. 168. 1. 163/hom | ie.html |                     |              |                   | <br>公               | = |
| MS-PD                        | U       |                     |              |                   | Version:1.32        |   |
| Device Manager               | Item    | Output Name         | Output State | Output Current(A) | Output Control      |   |
| Davice State                 | 1       | Output1             | ON           |                   | On Off              |   |
| Device State                 | 2       | Output2             | ON           |                   | On Off              |   |
| Threshold Settings           | 3       | Output3             | ON           |                   | On Off              |   |
| Device Settings              | 4       | Output4             | ON           |                   | On Off              |   |
|                              | 5       | Output5             | ON           |                   | On Off              |   |
| Service Settings             | 6       | Output6             | ON           |                   | On Off              |   |
| Liner Settinge               | 7       | Output7             | ON           |                   | On Off              |   |
| Oser Settings                | 8       | Output8             | ON           |                   | On Off              |   |
| Network                      |         |                     |              |                   |                     |   |
| SNMP                         |         | Input Voltage(V)    | Input Cur    | rent (A)          | All Outputs Control |   |
| E mail Alarm Sattings        |         | 202                 | 0            |                   | On Off              |   |
| E-mail Alarm Settings        |         | Temperature         | State (%)    | Humi di ty        | State (°C)          |   |
| Restart                      |         | Temperature Sensor1 |              | Humidity Sensor   | L                   |   |

Main interface includes 3 parts: company logo & product name, Device Manager and Server Settings.

Device Manager has 3 sub menus, see below.

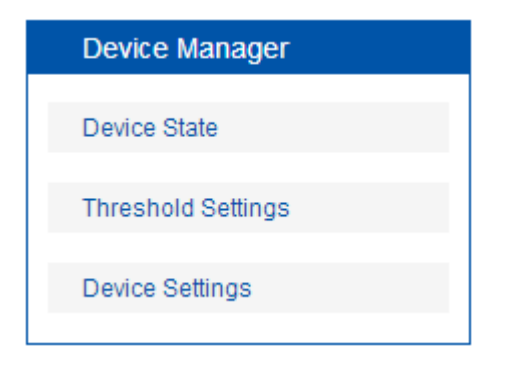

Device State: click it to the main interface displaying the on/off state of outlets and the state of temperature and humidity.

Threshold Settings: to set the threshold of load ampere, temperature and humidity. See below.

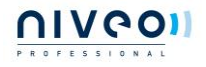

V/0

| MS-PI                 | DU   |                   |           |        |         | Version:1.32 |
|-----------------------|------|-------------------|-----------|--------|---------|--------------|
| Device Manager        | Item | Output Name       | State (A) | Min(A) | Max (A) | Save         |
| Davias State          | 1    | Output1           | 0         |        |         | Save         |
| Device State          | 2    | Output2           | 0         |        |         | Save         |
| Threshold Settings    | 3    | Output3           | 0         |        |         | Save         |
| Device Settings       | 4    | Output4           | 0         |        |         | Save         |
|                       | 5    | Output5           | 0         |        |         | Save         |
| Service Settings      | 6    | Output6           | 0         |        |         | Save         |
| Licer Settings        | 7    | Output7           | 0         |        |         | Save         |
| Oser Settings         | 8    | Output8           | 0         |        |         | Save         |
| Network               |      |                   |           |        |         |              |
| SNMP                  | Name | State             | Min (A)   | 25     | ax (A)  | Save         |
| E-mail Alarm Settings |      |                   |           |        |         |              |
| -                     | Item | Output Name       | Stat      | te Min | Max     | Save         |
| Restart               | 1    | Temperature Senso | 1 0       | 0      | 99      | Save         |

Device Settings: see below

| MS-P                  | <u>2DU</u>              |     | Version:1.32 |
|-----------------------|-------------------------|-----|--------------|
| Device Manager        | Device Settings         |     |              |
| Device State          | Device Name:            | pdu |              |
| Threshold Settings    | Output power on delay:  | 1s  |              |
| Device Settings       | Output power off delay: | 1s  |              |
| Service Settings      | Save                    |     |              |
| User Settings         |                         |     |              |
| Network               |                         |     |              |
| SNMP                  |                         |     |              |
| E-mail Alarm Settings |                         |     |              |
| Destort               |                         |     |              |

Device Name: set the name of PDU (name length 1-16 digits)

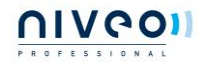

Output power on delay: set the interval of outlets sequential switching on (1-255s).

Output power off delay: set the interval of outlets sequential switching off (1-255s).

Web server port: fill in the port and save (1-65535).

Service Settings: see below

| Service Settings      |
|-----------------------|
| User Settings         |
| Network               |
| SNMP                  |
| E-mail Alarm Settings |
| Restart               |

User Settings: set or modify the user name and password (Max. 16 digits)

|                       | <u>PDU</u>        |        | version:1.32 |
|-----------------------|-------------------|--------|--------------|
| Device Manager        | User Settings     |        |              |
| Device State          | User Name:        | clever |              |
| Threshold Settings    | Password:         | •••••  |              |
| Device Settings       | Confirm Password: |        |              |
| Service Settings      | Save              |        |              |
| User Settings         |                   |        |              |
| Network               |                   |        |              |
| SNMP                  |                   |        |              |
| E-mail Alarm Settings |                   |        |              |
| Restart               |                   |        |              |

Network: System IP: 192.168.1.163 (factory default IP) Subnet Mask: 255.255.255.0 Default Gateway: 192.168.1.1

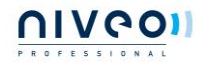

V/0

DNS: default as 202.96.128.86. Please fill in the right DNS in order to make the email alert. Note: a restart of the software is necessary after a modification of the network settings.

| C 192. 168. 1. 163/   | home.html        |                  |              |
|-----------------------|------------------|------------------|--------------|
| MS-F                  | <u>PDU</u>       |                  | Version:1.32 |
| Device Manager        | Network Setting: |                  |              |
| Device State          | System IP:       | 192. 168. 1. 163 |              |
| Threshold Settings    | Subnet Mask:     | 255.255.255.0    |              |
| Device Settings       | Default Gateway: | 192.168.1.1      |              |
|                       | DNS :            | 202.96.128.86    |              |
| Service Settings      | Save             |                  |              |
| User Settings         |                  |                  |              |
| Network               |                  |                  |              |
| SNMP                  |                  |                  |              |
| E-mail Alarm Settings |                  |                  |              |
| Restart               |                  |                  |              |
|                       |                  |                  |              |

SNMP: see below (support SNMP v1)

| MS-F                  | PDU            |         | Version 1.3   |
|-----------------------|----------------|---------|---------------|
|                       |                |         | veraion, r.o. |
| Device Manager        | SNMP           |         |               |
| Device State          | get community: | public  |               |
| Threshold Settings    | set community: | private |               |
| Device Settings       | trap1 ip:      | 0.0.0.0 |               |
|                       | trap2 ip:      | 0.0.0.0 |               |
| Service Settings      | Save           |         |               |
| User Settings         |                |         |               |
| Network               |                |         |               |
| SNMP                  |                |         |               |
| E-mail Alarm Settings |                |         |               |
| Restart               |                |         |               |

The default get community is "public" and set community is "private". User can modify according to the specific application.

Fill in the trap address of SNMP management platform, trap alarm will be sent automatically. There are 2 Trap addresses.

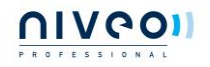

Note: a software restart is necessary after a setting of SNMP.

Email Alarm Settings: see below

| 🖻 MS-PDV 🛛 🗙 📃        | 5                         |      |      |
|-----------------------|---------------------------|------|------|
|                       | home.html                 |      | کی ا |
| Device Manager        | SMTP Settings             |      |      |
| Device State          | SMTP Account:             |      |      |
| Threshold Settings    | Password:                 |      |      |
| Device Settings       | SMTP Server:<br>Port:     | 25   |      |
| Service Settings      | Sender e-mail<br>address: |      |      |
| User Settings         | Testing                   | Save |      |
| Network               |                           |      |      |
| SNMP                  |                           |      |      |
| E-mail Alarm Settings |                           |      |      |
| Restart               |                           |      |      |
| L                     |                           |      |      |
|                       |                           |      |      |

Set the SMTP including SMTP account, password, SMTP server and port and save.

Click Testing and fill in the testing email address. If the test email is received, the setting is successful.

Restart: see below

| 🗅 MS-PDV 🛛 🗙 🔼              |                  |                                        |              |
|-----------------------------|------------------|----------------------------------------|--------------|
| ← → C 🗋 192.168.1.163/home. | .html            |                                        | ☆ =          |
| MS-PDL                      | J                |                                        | Version:1.32 |
| Device Manager              | System Settings  |                                        |              |
| Device State                | Select Activity: | Restart                                |              |
| Threshold Settings          | Save             | Restart<br>Restore To Default Settings |              |
| Device Settings             |                  |                                        |              |
| Service Settings            |                  |                                        |              |
| User Settings               |                  |                                        |              |
| Network                     |                  |                                        |              |
| SNMP                        |                  |                                        |              |
| E-mail Alarm Settings       |                  |                                        |              |
| Restart                     |                  |                                        |              |
|                             | 1                |                                        |              |
|                             |                  |                                        |              |

Select Activity: to restart the software or restore to factory default settings.

Note: 1. Click RESET button, product will restart.

2.Click BUTTON and RESET at the same time, will restore the factory setting.

3.Buzzing will not alarm while restarting and restoring the factory setting.

# 6.2.2 SNMP Access

The software supports SNMP v1. A MIB file is provided with an enterprise number.

OID table as below.

| Item             | OID                         | Description            | Mode       |
|------------------|-----------------------------|------------------------|------------|
| Device Name      | 1.3.6.1.4.1.30966.10.2.1.1  | Name of the device     | Read/Write |
| Device Type      | 1.3.6.1.4.1.30966.10.2.1.2  | Type of the device     | Read/Write |
| Output Num       | 1.3.6.1.4.1.30966.10.2.1.3  | Number of outlets      | Read       |
| Input Voltage    | 1.3.6.1.4.1.30966.10.2.2.1  | Input voltage          | Read       |
| Input Current    | 1.3.6.1.4.1.30966.10.2.2.2  | Input ampere           | Read       |
| Output Current1  | 1.3.6.1.4.1.30966.10.2.3.1  | Ampere of outlet No.1  | Read       |
| Output Current2  | 1.3.6.1.4.1.30966.10.2.3.2  | Ampere of outlet No.2  | Read       |
| Output Current3  | 1.3.6.1.4.1.30966.10.2.3.3  | Ampere of outlet No.3  | Read       |
| Output Current4  | 1.3.6.1.4.1.30966.10.2.3.4  | Ampere of outlet No.4  | Read       |
| Output Current5  | 1.3.6.1.4.1.30966.10.2.3.5  | Ampere of outlet No.5  | Read       |
| Output Current6  | 1.3.6.1.4.1.30966.10.2.3.6  | Ampere of outlet No.6  | Read       |
| Output Current7  | 1.3.6.1.4.1.30966.10.2.3.7  | Ampere of outlet No.7  | Read       |
| Output Current8  | 1.3.6.1.4.1.30966.10.2.3.8  | Ampere of outlet No.8  | Read       |
| Output Current9  | 1.3.6.1.4.1.30966.10.2.3.9  | Ampere of outlet No.9  | Read       |
| Output Current10 | 1.3.6.1.4.1.30966.10.2.3.10 | Ampere of outlet No.10 | Read       |
| Output Current11 | 1.3.6.1.4.1.30966.10.2.3.11 | Ampere of outlet No.11 | Read       |
| Output Current12 | 1.3.6.1.4.1.30966.10.2.3.12 | Ampere of outlet No.12 | Read       |
| Output Current13 | 1.3.6.1.4.1.30966.10.2.3.13 | Ampere of outlet No.13 | Read       |
| Output Current14 | 1.3.6.1.4.1.30966.10.2.3.14 | Ampere of outlet No.14 | Read       |
| Output Current15 | 1.3.6.1.4.1.30966.10.2.3.15 | Ampere of outlet No.15 | Read       |
| Output Current16 | 1.3.6.1.4.1.30966.10.2.3.16 | Ampere of outlet No.16 | Read       |

|     | I | 1 | V | 1 | ( | 2 | C |  |
|-----|---|---|---|---|---|---|---|--|
| PRO | - |   | • |   | - |   | - |  |

| PROFESSION AL    | MS-PDU U                    | Jser Manual                  | V/0        |
|------------------|-----------------------------|------------------------------|------------|
| Output Current17 | 1.3.6.1.4.1.30966.10.2.3.17 | Ampere of outlet No.17       | Read       |
| Output Current18 | 1.3.6.1.4.1.30966.10.2.3.18 | Ampere of outlet No.18       | Read       |
| Output Current19 | 1.3.6.1.4.1.30966.10.2.3.19 | Ampere of outlet No.19       | Read       |
| Output Current20 | 1.3.6.1.4.1.30966.10.2.3.20 | Ampere of outlet No.20       | Read       |
| Output Current21 | 1.3.6.1.4.1.30966.10.2.3.21 | Ampere of outlet No.21       | Read       |
| Output Current22 | 1.3.6.1.4.1.30966.10.2.3.22 | Ampere of outlet No.22       | Read       |
| Output Current23 | 1.3.6.1.4.1.30966.10.2.3.23 | Ampere of outlet No.23       | Read       |
| Output Current24 | 1.3.6.1.4.1.30966.10.2.3.24 | Ampere of outlet No.24       | Read       |
| Switch1          | 1.3.6.1.4.1.30966.10.2.4.1  | On/off state of outlet No.1  | Read/Write |
| Switch2          | 1.3.6.1.4.1.30966.10.2.4.2  | On/off state of outlet No.2  | Read/Write |
| Switch3          | 1.3.6.1.4.1.30966.10.2.4.3  | On/off state of outlet No.3  | Read/Write |
| Switch4          | 1.3.6.1.4.1.30966.10.2.4.4  | On/off state of outlet No.4  | Read/Write |
| Switch5          | 1.3.6.1.4.1.30966.10.2.4.5  | On/off state of outlet No.5  | Read/Write |
| Switch6          | 1.3.6.1.4.1.30966.10.2.4.6  | On/off state of outlet No.6  | Read/Write |
| Switch7          | 1.3.6.1.4.1.30966.10.2.4.7  | On/off state of outlet No.7  | Read/Write |
| Switch8          | 1.3.6.1.4.1.30966.10.2.4.8  | On/off state of outlet No.8  | Read/Write |
| Switch9          | 1.3.6.1.4.1.30966.10.2.4.9  | On/off state of outlet No.9  | Read/Write |
| Switch10         | 1.3.6.1.4.1.30966.10.2.4.10 | On/off state of outlet No.10 | Read/Write |
| Switch11         | 1.3.6.1.4.1.30966.10.2.4.11 | On/off state of outlet No.11 | Read/Write |
| Switch12         | 1.3.6.1.4.1.30966.10.2.4.12 | On/off state of outlet No.12 | Read/Write |
| Switch13         | 1.3.6.1.4.1.30966.10.2.4.13 | On/off state of outlet No.13 | Read/Write |
| Switch14         | 1.3.6.1.4.1.30966.10.2.4.14 | On/off state of outlet No.14 | Read/Write |
| Switch15         | 1.3.6.1.4.1.30966.10.2.4.15 | On/off state of outlet No.15 | Read/Write |
| Switch16         | 1.3.6.1.4.1.30966.10.2.4.16 | On/off state of outlet No.16 | Read/Write |
| Switch17         | 1.3.6.1.4.1.30966.10.2.4.17 | On/off state of outlet No.17 | Read/Write |
| Switch18         | 1.3.6.1.4.1.30966.10.2.4.18 | On/off state of outlet No.18 | Read/Write |
| Switch19         | 1.3.6.1.4.1.30966.10.2.4.19 | On/off state of outlet No.19 | Read/Write |
| Switch20         | 1.3.6.1.4.1.30966.10.2.4.20 | On/off state of outlet No.20 | Read/Write |
| Switch21         | 1.3.6.1.4.1.30966.10.2.4.21 | On/off state of outlet No.21 | Read/Write |

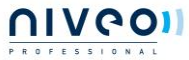

| PROFESSIONAL | MS-PDU User Manual          |                              |            |
|--------------|-----------------------------|------------------------------|------------|
| Switch22     | 1.3.6.1.4.1.30966.10.2.4.22 | On/off state of outlet No.22 | Read/Write |
| Switch23     | 1.3.6.1.4.1.30966.10.2.4.23 | On/off state of outlet No.23 | Read/Write |
| Switch24     | 1.3.6.1.4.1.30966.10.2.4.24 | On/off state of outlet No.24 | Read/Write |

6.2.3 Serial access

Baud rate is 9600.

There are 5 commands: OUTPUT, INPUT, SWITCH, RESET and REBOOT.

OUTPUT command: OUTPUT X

For example: send command OUTPUT 1, get output 1 current: X A.

INPUT command: INPUT X (1 is voltage, 2 is current)

For example: send command INPUT 1, get total voltage: X V

send command INPUT 2, get total current: X A

SWITCH command: SWITCH X

For example: send command SWITCH 1, get the on/off state of output 1.

RESET command: to reset to factory default configuration.

**REBOOT** command: to reset the PDU

# 7. Technical parameters

| No | Item   |                      | Parameters                                            |
|----|--------|----------------------|-------------------------------------------------------|
| 1  | Input  | Rated input voltage  | 110/220V~ 0/60 Hz                                     |
|    |        | Input plug           | Standard: IEC60309 plug                               |
|    |        | Cable                | 16A: 3×2.5mm <sup>2</sup> , 32A: 3×6.0mm <sup>2</sup> |
|    |        | Max. load            | 16A, 32A                                              |
|    |        | Overload protection  | Master circuit breaker 1P                             |
| 2  | Output | Rated output voltage | 110/220VAC                                            |
|    |        | Max. load            | 16A, 32A                                              |
|    |        | Outlet types         | Standard: IEC320 C13                                  |
|    |        |                      | Other sockets optional                                |
|    |        | Outlet numbers       | Optional                                              |
| 3  | Ports  | NET port             | 1 x RJ45                                              |
|    |        | Serial port          | 1 x RJ45                                              |

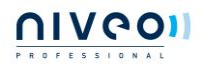

|    |                                        | Temperature/humidity sensor port                               | 1 x RJ11                           |  |
|----|----------------------------------------|----------------------------------------------------------------|------------------------------------|--|
| 4  | Display                                | Operation state                                                | 1 x LED                            |  |
|    |                                        | Error state                                                    | 1 x LED                            |  |
| 5  | Digital<br>ammeter                     |                                                                | Full scale: 32A/16A                |  |
|    |                                        | Total ampere                                                   | Accuracy: $\pm 1 \% + 0.2$         |  |
|    |                                        |                                                                | Resolution: 200mA; Response: 400ms |  |
|    |                                        |                                                                | Full scale: 25A                    |  |
|    |                                        | Individual ampere                                              | Accuracy: ±1%+0.1                  |  |
|    |                                        |                                                                | Resolution: 100mA; Response: 400ms |  |
| ,  | Temperature                            |                                                                | Working condition: -40°C~+100°C,   |  |
| 6  |                                        |                                                                | Accuracy: ±1°C; Response: 4s       |  |
| 6  | Humidity                               |                                                                | Accuracy: ±5 % RH                  |  |
|    |                                        |                                                                | Response: 400ms                    |  |
| 7  | Dimension                              | mension $L \times W \times H$ $X^2 \times 66.6 \times 44.4 mm$ |                                    |  |
| 8  | Case                                   | Color                                                          | Black                              |  |
| 9  |                                        | Mounting brackets                                              | 2pcs                               |  |
|    | Eittings                               | Ethernet wire                                                  | 2M, blue                           |  |
|    | Fittings                               | Serial wire                                                    | 2M, yellow                         |  |
|    |                                        | User Manual                                                    | 1 x CD                             |  |
| 10 | Optional<br>fittingSensorTemperature & |                                                                | Temperature & humidity sensor      |  |
| 11 |                                        | Working condition                                              | 0°C∼55°C                           |  |
|    | Environmen                             | t Relative humidity                                            | 10~90%                             |  |
|    |                                        | Storage                                                        | -20°C~+70°C                        |  |
| 12 | ROHS                                   | YES                                                            | YES                                |  |